## How to set Acrobat Reader DC or Acrobat DC as Default PDF Program

It is recommended that PDF documents be opened in Adobe directly, not through an internet browser. Below are the steps to set Adobe as the default program to open PDF documents in Windows 10.

You can also find a video tutorial here: https://helpx.adobe.com/acrobat/kb/not-default-pdf-owner-windows10.html

1. Right-click the thumbnail of a PDF file, and then choose Properties.

| q    | edf                            |   |
|------|--------------------------------|---|
| ADW1 | 501.pdf                        |   |
|      | Open                           |   |
| -    | Move to OneDrive               | _ |
| 1    | Edit with Adobe Acrobat        |   |
| 1    | Combine files in Acrobat       |   |
| e    | Share                          | - |
|      | Open with                      | > |
| ą    | Zip and Share (WinZip Express) |   |
| ą    | WinZip                         | > |
|      | Restore previous versions      |   |
|      | Send to                        | > |
|      | Cut                            |   |
|      | Сору                           |   |
| _    | Create shortcut                |   |
|      | Delete                         |   |
| -    | Rename                         |   |
| C    | Properties                     |   |

| ADW1501.pdf Properties × |                                       |   |  |  |
|--------------------------|---------------------------------------|---|--|--|
| General Secu             | rrity Details Previous Versions       |   |  |  |
| e<br>pdf                 | ADW1501.pdf                           | ] |  |  |
| Type of file:            | PDF File (.pdf)                       |   |  |  |
| Opens with:              | Microsoft Edge <u>C</u> hange         |   |  |  |
| Location:                | C:\Users\prabhat\Desktop              |   |  |  |
| Size:                    | 55.9 KB (57,330 bytes)                |   |  |  |
| Size on disk:            | 56.0 KB (57,344 bytes)                |   |  |  |
| Created:                 | Today, August 26, 2019, 3 minutes ago | - |  |  |
| Modified:                | Friday, August 17, 2018, 3:17:02 PM   |   |  |  |
| Accessed:                | Today, August 26, 2019, 3 minutes ago |   |  |  |
| Attributes:              | Read-only Hidden Advanced             |   |  |  |
|                          |                                       |   |  |  |
|                          |                                       |   |  |  |
|                          | OK Cancel Apply                       |   |  |  |

2. In the file's Properties dialog box, click **Change.** 

## How to set Acrobat Reader DC or Acrobat DC as Default PDF Program

3. Do one of the following:

If you have Acrobat DC or both Acrobat DC and Acrobat Reader DC, choose **Adobe Acrobat DC** and click **OK**.

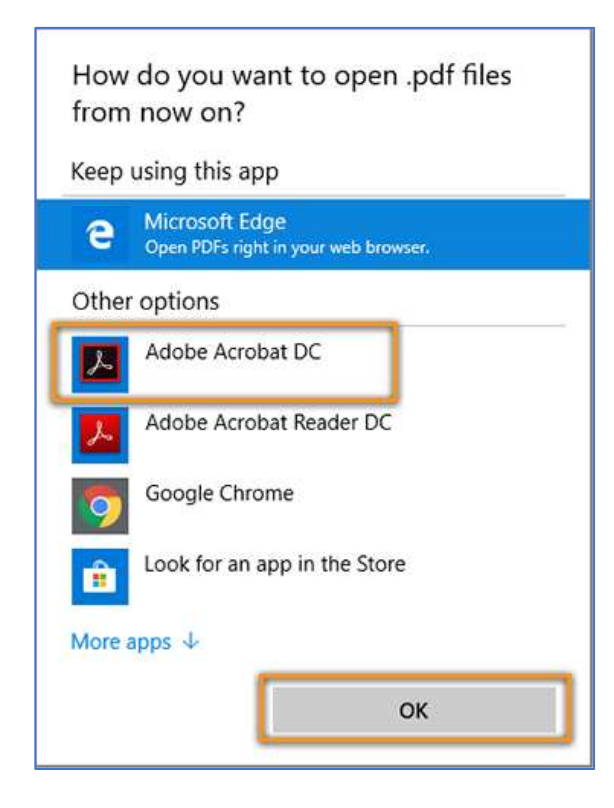

If you have only Acrobat Reader DC, choose Adobe Acrobat Reader DC and click OK.

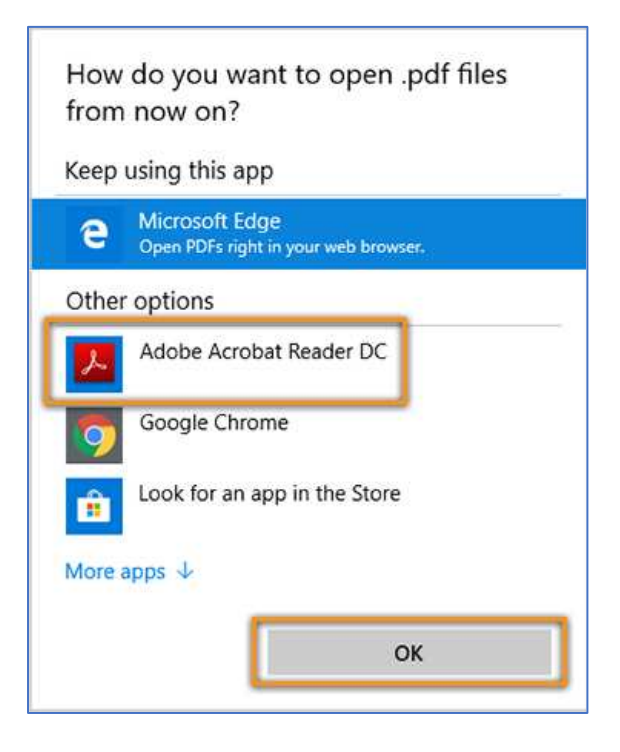

4. In the Properties dialog box, click **OK.** 

| ADW1501.pdf Properties                     |                                                  |  |  |  |  |
|--------------------------------------------|--------------------------------------------------|--|--|--|--|
| General Security Details Previous Versions |                                                  |  |  |  |  |
| <b>e</b><br>pdf                            | ADW1501.pdf                                      |  |  |  |  |
| Type of file:                              | PDF File (.pdf)                                  |  |  |  |  |
| Opens with:                                | Adobe Acrobat Reader Change                      |  |  |  |  |
| Location:                                  | C:\Users\prabhat\Desktop                         |  |  |  |  |
| Size:                                      | 55.9 KB (57,330 bytes)                           |  |  |  |  |
| Size on disk:                              | 56.0 KB (57,344 bytes)                           |  |  |  |  |
| Created:                                   | Today, August 26, 2019, 2 hours ago              |  |  |  |  |
| Modified:                                  | Friday, August 17, 2018, 3:17:02 PM              |  |  |  |  |
| Accessed:                                  | Today, August 26, 2019, 2 hours ago              |  |  |  |  |
| Attributes:                                | <u>R</u> ead-only <u>H</u> idden <u>Advanced</u> |  |  |  |  |
|                                            |                                                  |  |  |  |  |
|                                            | OK Cancel <u>Apply</u>                           |  |  |  |  |

Now, the PDF files open in Acrobat Reader DC or Acrobat DC.